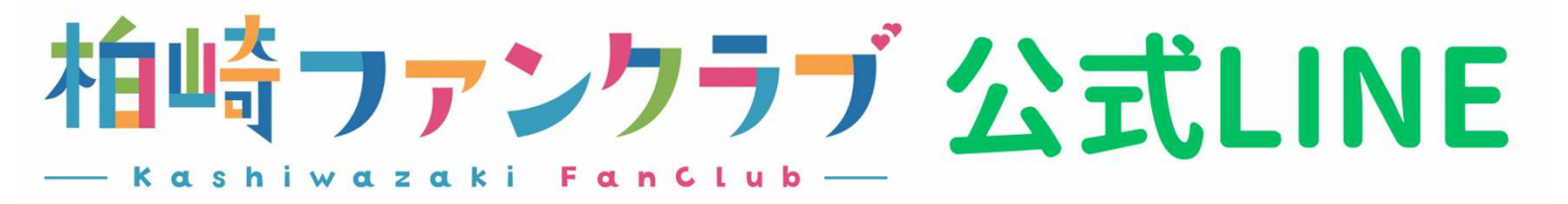

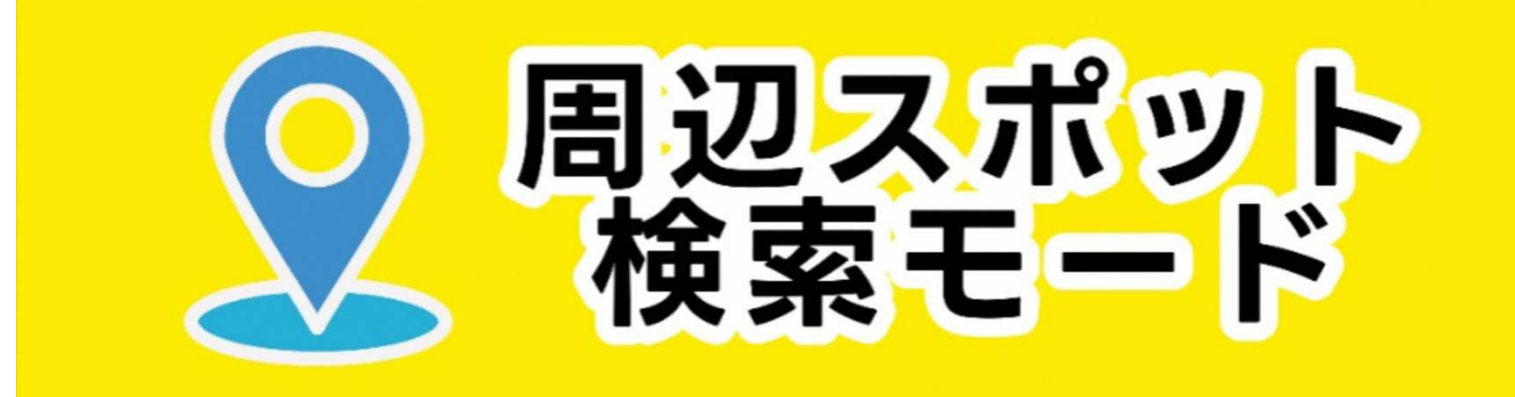

## 利用方法

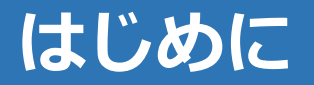

スマートフォンから位置情報を送信することで、現在地の周辺にある 4つのジャンルのスポットを近い順に表示する機能です。

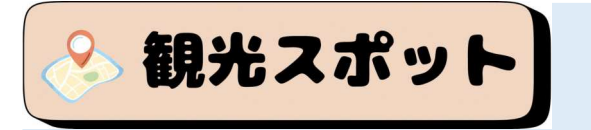

柏崎の有名スポットや景勝地など、観光やレジャーの行き先にピッタリの おすすめスポットです。

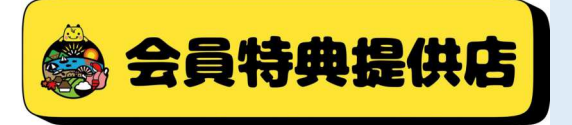

柏崎ファンクラブ会員がご利用いただける会員特典を提供しているお店です。 お店に設置のQRコードを読み取ると特典が受けられます。

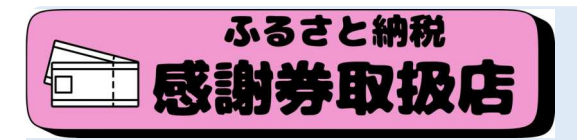

ふるさと納税の返礼品として提供している 「柏崎ふるさと応縁基金 感謝券」を ご利用いただけるお店です。

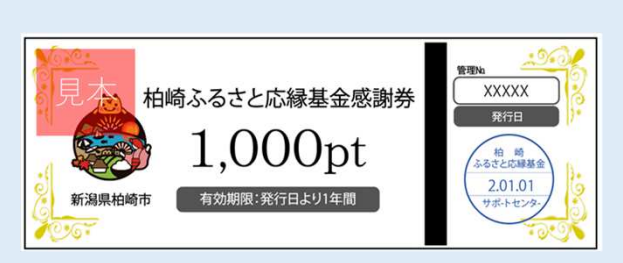

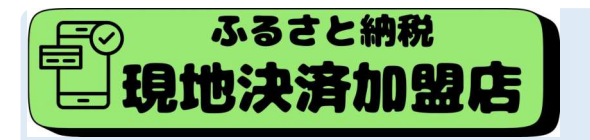

店頭でふるさと納税を申込み、返礼品として発行される電子クーポンを その場でご利用いただける「現地決済型ふるさと納税」の加盟店です。

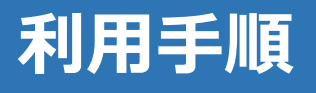

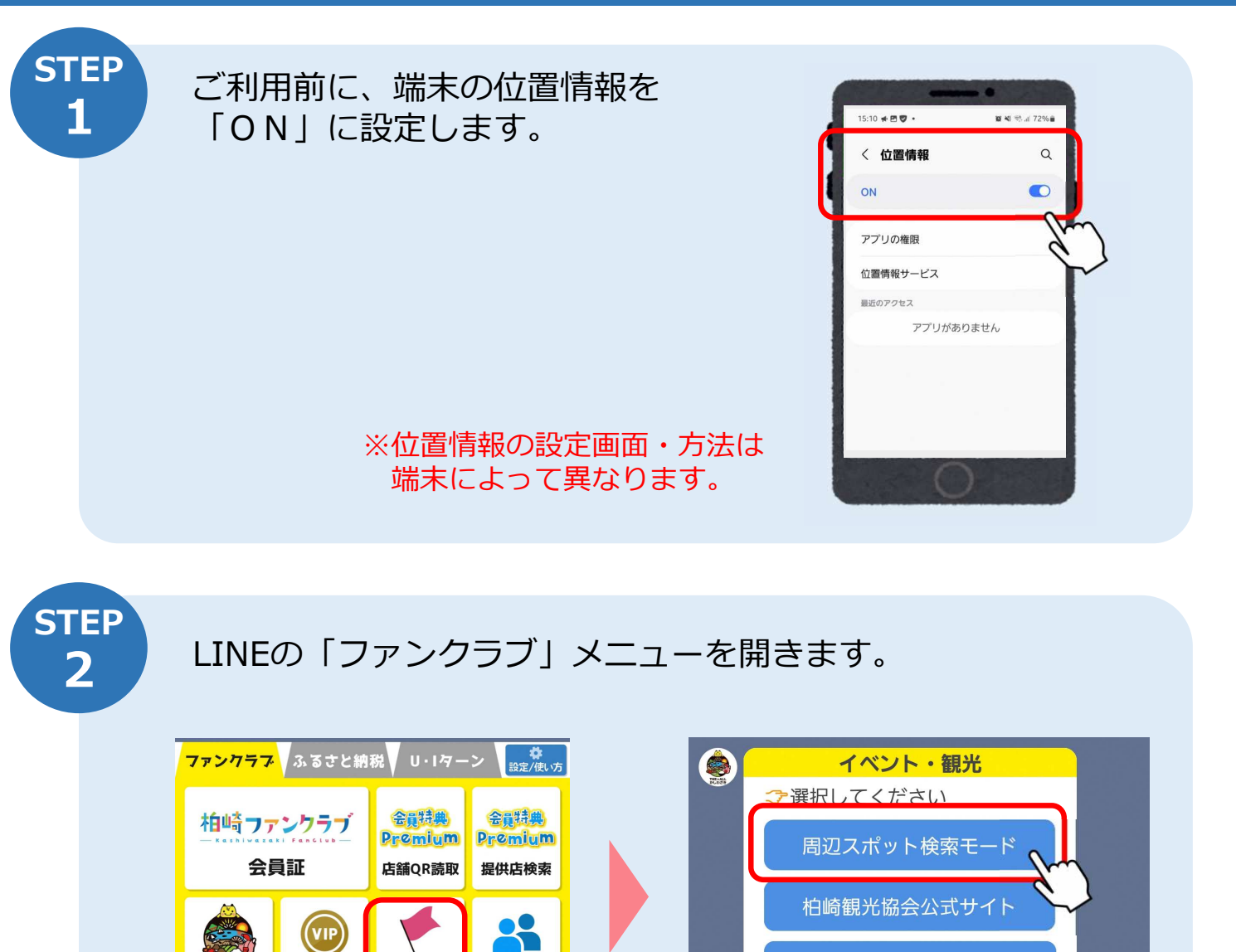

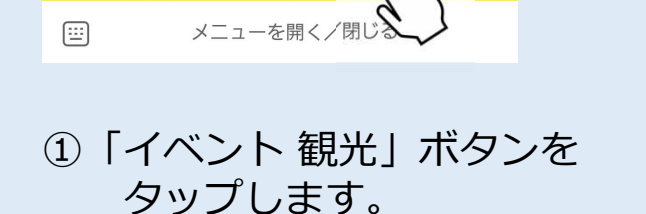

イベント 観光 へ

紹介する

SNS

会員限定

ファンクラブ ふるさと納税 U・1ターン (2)トーク画面の選択肢から 「周辺スポット検索モード」

をタップします。

柏崎市観光ガイド

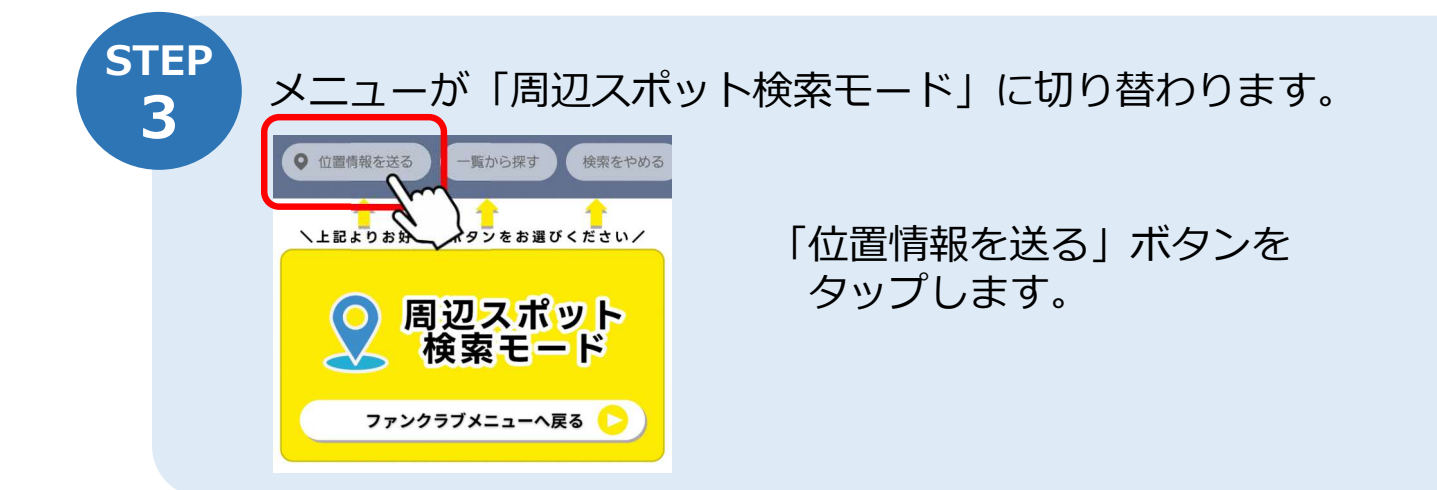

## 利用手順

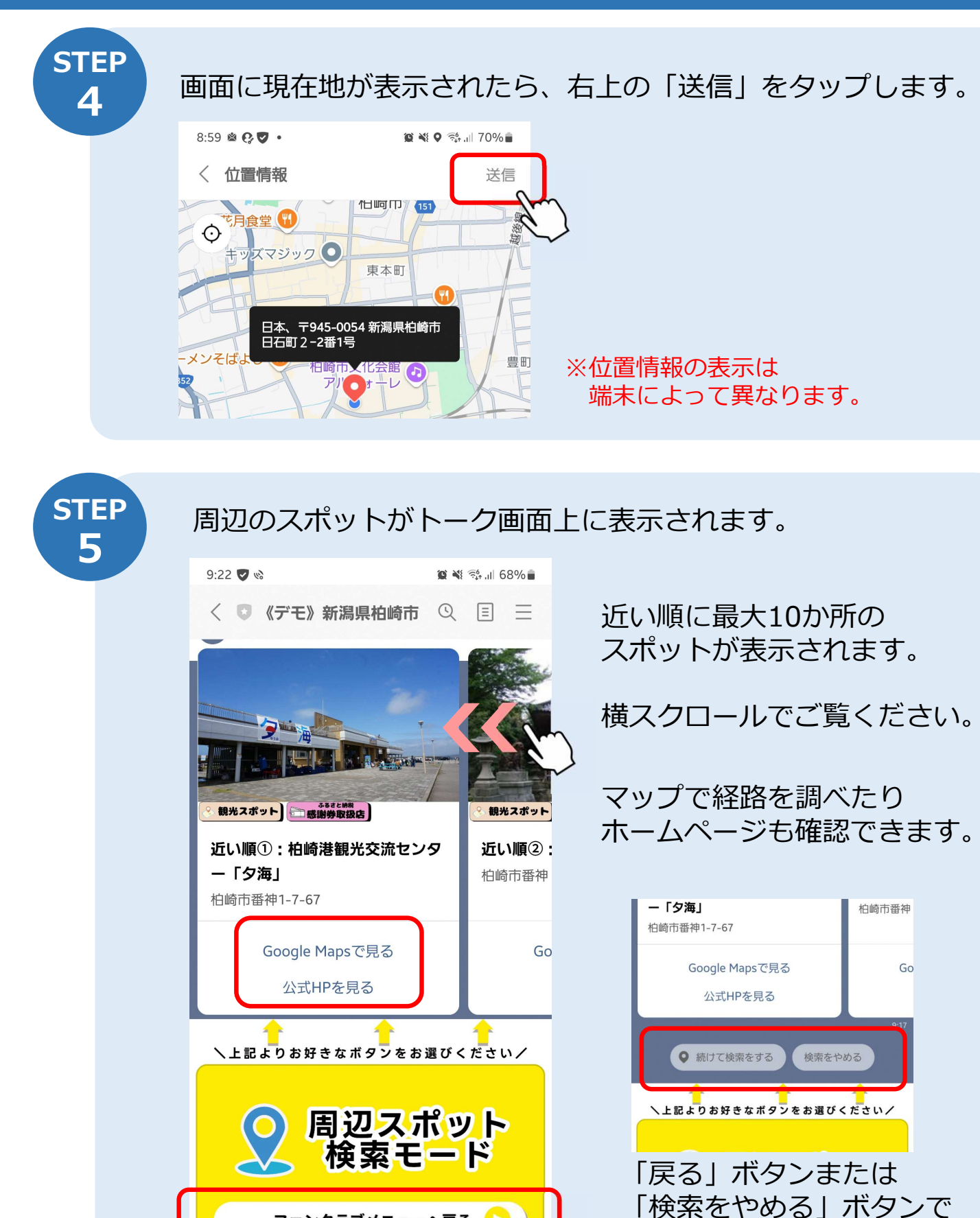

## 利用手順は以上です!

通常メニューに戻ります。

ファンクラブメニューへ戻る